## Instruções de Operação **Liquiline To Go CYM290**

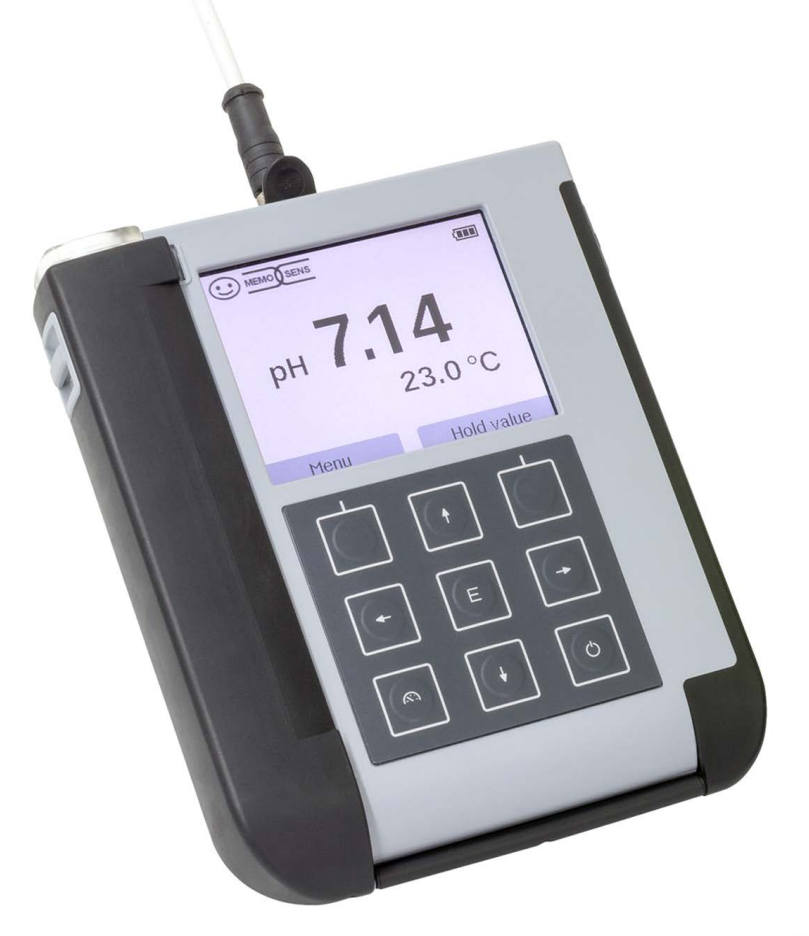

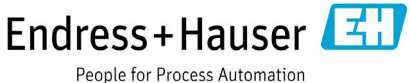

## **Informações Básicas**

#### Devolução de Produtos em Garantia

Antes de devolver um instrumento defeituoso, entre em contato com nossa assistência técnica. Envie o instrumento limpo para o endereço que lhe for informado. Se o instrumento tiver tido contato com fluidos de processo, ele terá que ser descontaminado/desinfetado antes do envio. Nesse caso anexe o respectivo certificado para preservar a saúde e a segurança de nossos técnicos.

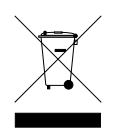

#### Descarte

Respeite as recomendações atuais sobre "descarte de equipamentos eletroeletrônicos".

#### **Marcas Registradas**

Os nomes seguintes são marcas registradas. Por praticidade esses nomes são mostrados sem o símbolo de marca registrada neste manual.

- Memosens<sup>®</sup>
- Liquiline<sup>®</sup>
- Sensocheck<sup>®</sup>
- Sensoface<sup>®</sup>

| Informações Básicas                                                                                                    | 3  |
|----------------------------------------------------------------------------------------------------|----|
| Conteúdo do Pacote                                                                                                    | 6  |
| Documentação                                                                                                    | 7  |
| Descrição                                                                                                    | 8  |
| Características com Valor Agregado                                                                                                    | 9  |
| Tampa Protetora                                                                                                    | 10 |
| Gancho                                                                                                    | 10 |
| Display e Teclado                                                                                                    | 11 |
| Partida                                                                                                    | 12 |
| Colocar as Pilhas/Baterias                                                                                                    | 12 |
| Conectar um Sensor                                                                                                    | 14 |
| Ligar o Medidor                                                                                                    | 15 |
| Ícones                                                                                                    | 15 |
| Registro de Calibração                                                                                                    | 16 |
| Informações sobre o Sensor (só Sensores Digitais)                                                                                                    | 16 |
| Informações                                                                                                    | 16 |
| Gráfico de Rede do Sensor (só pH e Oxy)                                                                                                    | 17 |
|                                                                                                    | 10 |
| Monitor do Sensor                                                                                                    | 18 |
| Monitor do Sensor<br>Mensagens                                                                                                    |    |
| Monitor do Sensor<br>Mensagens<br>MemoLog (só Memosens)                                                                                                    |    |
| Monitor do Sensor<br>Mensagens<br>MemoLog (só Memosens)<br>Informações do Instrumento                                                                                                    |    |
| Monitor do Sensor<br>Mensagens<br>MemoLog (só Memosens)<br>Informações do Instrumento<br>Autoteste do Instrumento                                                                                                    |    |
| Monitor do Sensor<br>Mensagens<br>MemoLog (só Memosens)<br>Informações do Instrumento<br>Autoteste do Instrumento<br><b>Configuração</b>                                                                                                    |    |
| Monitor do Sensor<br>Mensagens<br>MemoLog (só Memosens)<br>Informações do Instrumento<br>Autoteste do Instrumento<br><b>Configuração</b><br><b>Calibração</b>                                                                                                    |    |
| Monitor do Sensor<br>Mensagens<br>MemoLog (só Memosens)<br>Informações do Instrumento<br>Autoteste do Instrumento<br><b>Configuração</b><br>Calibração de pH                                                                                                    |    |
| Monitor do Sensor<br>Mensagens<br>MemoLog (só Memosens)<br>Informações do Instrumento<br>Autoteste do Instrumento<br><b>Configuração</b><br><b>Calibração</b> de pH<br>Calibração de pH<br>Calibração do Sensor Combo de pH/ORP                                                                      |    |
| Monitor do Sensor<br>Mensagens<br>MemoLog (só Memosens)<br>Informações do Instrumento<br>Autoteste do Instrumento<br><b>Configuração</b><br><b>Calibração</b><br>Calibração de pH<br>Calibração do Sensor Combo de pH/ORP<br>Calibração de ORP                                                       |    |
| Monitor do Sensor<br>Mensagens<br>MemoLog (só Memosens)<br>Informações do Instrumento<br>Autoteste do Instrumento<br><b>Configuração</b><br><b>Calibração</b><br>Calibração de pH<br>Calibração de pH<br>Calibração do Sensor Combo de pH/ORP<br>Calibração de ORP<br>Calibração de ISFET            |    |
| Monitor do Sensor<br>Mensagens<br>MemoLog (só Memosens)<br>Informações do Instrumento<br>Autoteste do Instrumento<br><b>Configuração</b><br><b>Calibração</b><br>Calibração de pH<br>Calibração do Sensor Combo de pH/ORP<br>Calibração de ORP<br>Calibração de ISFET<br>Calibração de Condutividade |    |

| Medição                                                |    |
|--------------------------------------------------------|----|
| Alternância de Valores Medidos                         |    |
| Ajuste de Temperatura                                  |    |
| Registrador (Data logger)                              |    |
| Modos de Operação do Registrador (Tipo de Registrador) | 40 |
| Configurar o Registrador                               | 42 |
| Aumentar a Vida das Pilhas/Baterias                    | 42 |
| Iniciar/Parar o Registrador                            | 44 |
| Visualizar Registros                                   | 44 |
| Deletar Registros                                      | 44 |
| Mensagens de Erro e Status                             | 46 |
| Textos de Informação e Ajuda                           | 47 |
| Mensagens de Erro                                      | 48 |
| Linha de Produtos para pH                              | 49 |
| Sensores de pH                                         | 49 |
| Soluções Tampão Endress+Hauser (pH)                    | 50 |
| Soluções Tampão (pH) de Qualidade Prontas para Uso     | 50 |
| Acessórios para pH                                     | 50 |
| Linha de Produtos p/ Condutividade                     | 51 |
| Sensores de Condutividade                              | 51 |
| Soluções para Calibração de Condutividade CLY11        | 52 |
| Acessórios para Condutividade                          | 52 |
| Linha de Produtos para Oxigênio                        | 53 |
| Sensor de Oxigênio                                     | 53 |
| Acessórios para Oxigênio                               | 53 |
| Especificações                                         | 54 |
| Índice                                                 | 61 |
|                                                        |    |

Verifique os equipamentos recebidos.

Veja se estão completos e se não estão danificados.

O pacote do Liquiline To Go CYM290 contém:

|                                                    | Liquiline To Go CYM290 |
|----------------------------------------------------|------------------------|
| Medidor com 4 pilhas AA e porta-sensor pré-montado | $\checkmark$           |
| Alça de transporte                                 | $\checkmark$           |
| CD com manuais detalhados do usuário               | $\checkmark$           |
| Cabo USB, 1,5 m                                    | $\checkmark$           |
| Instruções de segurança                            | $\checkmark$           |
| Manual de partida rápida em diferentes idiomas     | $\checkmark$           |

6

## Documentação

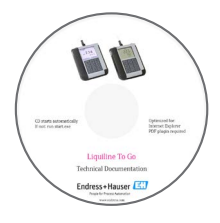

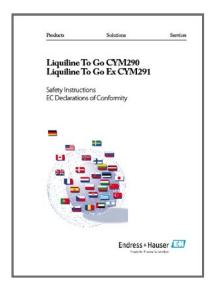

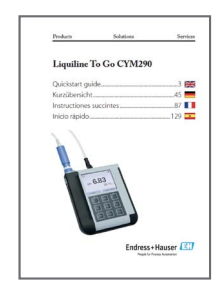

### Relatório de Teste Específico

#### **CD-ROM**

Documentação completa:

- · Manuais do usuário em diferentes idiomas
- Instruções de segurança
- Certificados
- Guias de partida rápida

#### Instruções de Segurança

Em idiomas oficiais da UE e outros.

Declaração de Conformidade UE

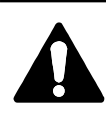

#### ATENÇÃO!

Estas instruções de segurança são parte da documentação do produto e precisam ser observadas.

### Guias de Partida Rápida

Instalação e primeiros passos:

- Operação
- Estrutura de menus
- Calibração
- · Mensagens de erro e providências recomendadas

Vários idiomas em CD-ROM:

- Alemão
- Português
- Francês
- Italiano
- Espanhol
- Português (Brasil)

## Descrição

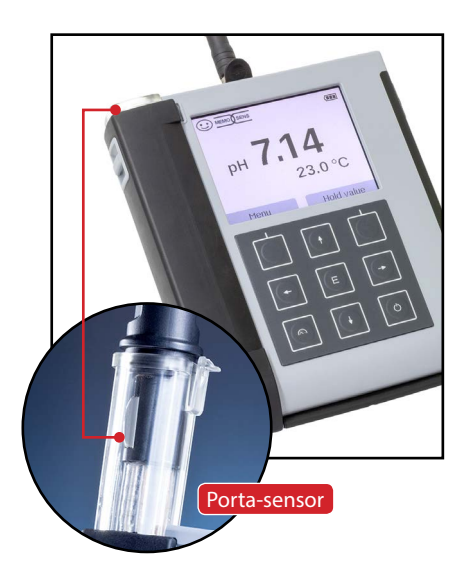

O **Liquiline To Go CYM290** é um medidor multiparâmetros portátil para uso com sensores analógicos ou digitais. O medidor reconhece automaticamente um sensor Memosens conectado e seleciona a respectiva variável de processo. Simplesmente substituindo o sensor Memosens, o medidor pode ser usado para medição de **condutividade**, **pH** ou **oxigênio**. A operação é simples e intuitiva, orientada por informações detalhadas e textos de ajuda.

O medidor destaca-se pelas seguintes características:

- Uso de sensores digitais Memosens
- Um compartimento removível (porta-sensor) protege o sensor, evita seu ressecamento e pode também ser usado para calibração.
- O alojamento robusto é fabricado em polímero de alta performance. é altamente resistente a impactos e dimensionalmente estável, mesmo quando é exposto a umidade extrema.
- Display de vidro não arranhável, permite a leitura mesmo depois de anos.
- Longo tempo de operação com um jogo de 4 pilhas/baterias AA ou uma bateria de lítio para operação confiável, mesmo sob temperaturas altas ou muito baixas.
- Registros de até 10 000 valores
- Porta micro USB
- Ícones Sensoface (carinhas) informam imediatamente sobre a condição do sensor.
- Relógio em tempo real e indicação de carga das pilhas/bateria
- Compensação automática da pressão ambiente para medição de oxigênio
- Nas temperaturas de medição de -20 a +100 °C o detector de temperatura pode ser identificado automaticamente.

#### Características com Valor Agregado Memosens

O Liquiline To Go CYM290 pode se comunicar com sensores Memosens. Os sensores digitais são identificados automaticamente e o medidor muda para o método de medição apropriado.

Quando um sensor Memosens é conectado ao medidor, aparece um logotipo à direita do display. Além disso o Memosens pode armazenar dados de calibração, que ficam disponíveis e podem ser usados quando o sensor for conectado a outro instrumento que use o Memosens.

#### Sensoface

O Sensoface (carinhas) informa sobre a condição do sensor. As três carinhas mostradas à direita representam a condição do sensor durante a medição e após uma calibração. Quando a condição deteriora, uma mensagem de status informa sobra a causa do problema.

#### Soluções tampão programadas

"Soluções tampão programadas" é um método muito conveniente para calibração de pH com reconhecimento automático de soluções. Basta selecionar o jogo com as soluções usadas. As soluções podem ser usadas em qualquer ordem.

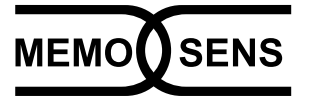

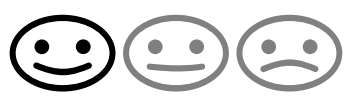

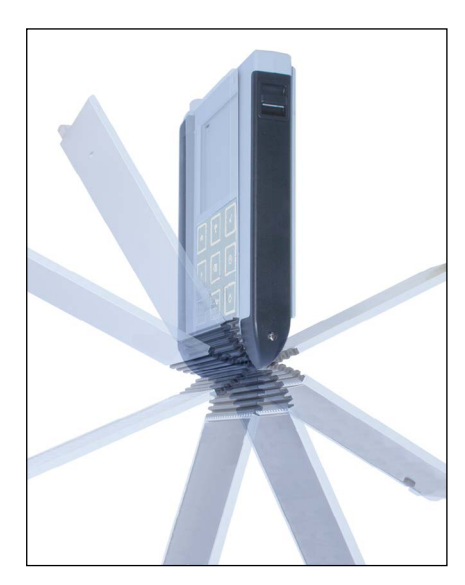

#### **Tampa Protetora**

O frontal do medidor é protegido por uma tampa, que pode ser girada e presa atrás para operação.

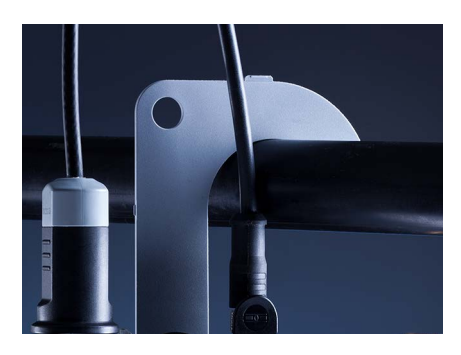

#### Gancho

Um gancho dobrável na parte posterior pode ser usado para pendurar o medidor. Com isso pode-se ficar com as mãos livres para efetuar a medição. A **etiqueta de identificação** fica abaixo do gancho.

![](_page_9_Picture_7.jpeg)

#### Tampa Protetora e Gancho Combinados

A tampa e o gancho podem ser unidos formando um apoio para leitura confortável sobre uma bancada ou mesa de laboratório.

### Display e Teclado

O display interage com as teclas programáveis.

![](_page_10_Figure_3.jpeg)

| Teclas programáveis | A função é mostrada no display acima da tecla                                                 |
|---------------------|-----------------------------------------------------------------------------------------------|
| Teclas de seta      | Selecionar / ajustar introduções                                                              |
| E                   | Confirmar um ajuste                                                                           |
| Ċ                   | Ligar / desligar                                                                              |
| 2                   | Ligar / Acessar o modo medição imediatamente /<br>Alternar o display / Exibir a hora e a data |

Abra o pacote e veja se há algum dano e se as peças estão completas (ver Conteúdo do Pacote).

#### AVISO!

Não opere o instrumento numa das situações abaixo:

- o instrumento apresenta algum sinal visível de dano
- o instrumento não consegue executar a função desejada
- armazenamento prolongado sob temperaturas acima de 70 °C
- após grandes estresses de transporte

Nesse caso é preciso realizar uma série de testes profissionais.

Isso deve ser feito pelo fabricante.

### **Colocar as Pilhas/Baterias**

![](_page_11_Picture_11.jpeg)

Com quatro pilhas/baterias AA, o CYM290 tem um tempo de operação de 500 h quando operado no modo registrador (ver pág. 42).

Abra o compartimento de pilhas/baterias na parte posterior do instrumento. Observe a polaridade correta (veja as marcações na câmara das pilhas/baterias). Feche a tampa do compartimento e fixe-a com o parafuso (aperto manual).

**Nota:** Pode-se usar baterias recarregáveis NiMH (AA) em vez de pilhas AA. O indicador de pilha foi projetado para ser compatível com pilhas alcalinas. Ao usar baterias NiMH, ele indica menos capacidade.

#### AVISO!

Recarregar as baterias via USB pode danificar o instrumento. Recarregue as baterias NiMH usando um carregador externo.

#### Um ícone de pilha no display indica o nível de energia das pilhas/bateria:

| Ícone totalmente cheio   | As pilhas/baterias estão com plena carga                                                                                                    |
|--------------------------|----------------------------------------------------------------------------------------------------|
| Ícone parcialmente cheio | Pilhas/baterias com carga suficiente                                                                                                    |
| Ícone vazio              | Pilhas/baterias com carga insuficiente; o ins-<br>trumento pode ser calibrado, sem registrar                                                                      |
| Ícone piscando           | Restam apenas algumas horas de operação,<br>o instrumento pode continuar medindo.<br><b>AVISO!</b> É absolutamente necessário substi-<br>tuir as pilhas/baterias. |

#### **Conectar um Sensor**

O Liquiline To Go CYM290 possui um conector DIN 19262 para sensores analógicos de pH. Alternativamente, pode-se conectar um sensor Memosens para medição de pH, condutividade ou oxigênio. O medidor reconhece automaticamente um sensor Memosens conectado e seleciona a respectiva variável de processo. O Memosens é sinalizado no display. Note que apenas **um** sensor pode ser conectado ao medidor por vez.

#### Sonda de temperatura separada

Quando o medidor é ligado, uma sonda de temperatura separada é reconhecida automaticamente. Se tiver que substituir a sonda de temperatura, o medidor terá que ser desligado e religado.

![](_page_13_Picture_5.jpeg)

#### Conectores

- a Porta micro USB
- b M8, 4 pinos, para cabo lab Memosens
- c Sonda de temperatura Terra
- d Sonda de temperatura
- e Conector (DIN 19262) para sensores analógicos de pH

Sensores Memosens têm um **acoplador de cabo (união)**, que facilita a substituição dos sensores enquanto o cabo permanece conectado ao medidor. O cabo é conectado ao conector **b** (cabo lab Memosens) ou **e**.

![](_page_13_Picture_13.jpeg)

![](_page_14_Figure_2.jpeg)

#### Ligar o Medidor

Pode-se usar a tecla  $\triangle$  ou  $\circlearrowright$  para ligar o medidor:

- + Com  $ensuremath{{f \Omega}}\xspace$ , o medidor entra imediatamente no modo medição.
- Com O, primeiramente é feito um autoteste e então os dados de calibração e configuração são exibidos antes de o medidor entrar no modo medição.

## Ícones

Informações importantes sobre o estado do instrumento:

![](_page_14_Figure_9.jpeg)

16

![](_page_15_Picture_1.jpeg)

- 1) No modo medição, pressione a tecla programável Menu.
- 2) Selecione "Informações" e confirme com E.
- 3) Selecione o submenu desejado e confirme com **E**. Os diferentes submenus são descritos abaixo.

### Registro de Calibração

Mostra os dados da última calibração realizada no sensor conectado no momento.

Informações

### Informações sobre o Sensor (só Sensores Digitais)

Mostra os dados do sensor digital atualmente conectado. Pode-se salvar os dados do sensor (MemoLog) no instrumento pressionando a tecla programável "Salvar". A tabela seguinte mostra as informações do sensor conforme seu tipo:

|                       | pH/<br>pH/ORP**       | Cond         | Оху          | ISFET        | ORP          |
|-----------------------|-----------------------|--------------|--------------|--------------|--------------|
| Manufacturer          | ✓                     | $\checkmark$ | $\checkmark$ | $\checkmark$ | $\checkmark$ |
| Ref. No.              | $\checkmark$          | $\checkmark$ | $\checkmark$ | $\checkmark$ | $\checkmark$ |
| Sensor serial no.     | <ul> <li>✓</li> </ul> | $\checkmark$ | $\checkmark$ | ✓            | $\checkmark$ |
| TAG                   | ✓                     | $\checkmark$ | $\checkmark$ | ✓            | $\checkmark$ |
| SW version            | $\checkmark$          | $\checkmark$ | $\checkmark$ | $\checkmark$ | $\checkmark$ |
| HW version            | ✓                     | $\checkmark$ | $\checkmark$ | $\checkmark$ | $\checkmark$ |
| Calibration*          | <ul> <li>✓</li> </ul> | $\checkmark$ | $\checkmark$ | ✓            | $\checkmark$ |
| Zero point            | <ul> <li>✓</li> </ul> |              | $\checkmark$ |              |              |
| Slope                 | $\checkmark$          |              | $\checkmark$ | $\checkmark$ |              |
| ORP calibration* **   | ✓                     |              |              |              |              |
| Correction            |                       |              |              |              | $\checkmark$ |
| Nom. cell constant    |                       | $\checkmark$ |              |              |              |
| Temp. offset          | $\checkmark$          | $\checkmark$ | $\checkmark$ |              | $\checkmark$ |
| Sensor operating time | $\checkmark$          | $\checkmark$ | $\checkmark$ | $\checkmark$ | $\checkmark$ |
| Wear                  | $\checkmark$          |              | $\checkmark$ | $\checkmark$ |              |
| SIP                   | <ul> <li>✓</li> </ul> | $\checkmark$ | $\checkmark$ | ✓            | $\checkmark$ |
| CIP                   | ✓ **)                 | $\checkmark$ |              |              |              |
| Autoclaving           | √ **)                 |              |              |              |              |
| Cell constant         |                       | $\checkmark$ |              |              |              |
| Operating point       |                       |              |              | $\checkmark$ |              |

\* latest calibration \*\* for pH/ORP combo sensor only

## Informações

![](_page_16_Picture_1.jpeg)

# Cond

Оху

### Gráfico de Rede do Sensor (só pH e Oxy)

Mostra imediatamente as informações sobre os seguintes parâmetros do sensor conectado:

- Rampa
- Ponto zero (ponto de operação para Memosens ISFET)
- Sensocheck (pH) ou corrente de fuga (ISFET e Oxy)
- Tempo de resposta
- Timer de calibração
- Desgaste (Memosens)

Os parâmetros que não podem ser checados são mostrados como inativos (em cinza) e são ajustados em 100% (p. ex., Sensocheck para sensores analógicos).

Os valores dos parâmetros devem ficar entre o hexágono externo (100%) e o interno (50%). Quando um valor entra no hexágono interno (<50%), o texto de legenda correspondente pisca em vermelho (veja exemplo).

![](_page_16_Figure_13.jpeg)

Exemplo: Gráfico de rede de um sensor digital de pH (Memosens)

| рН | ORP | Оху | Cond |
|----|-----|-----|------|
|    |     |     |      |

### **Monitor do Sensor**

Mostra os valores não processados do sensor conectado:

| <b>DH, analógico</b> mV, temperatura, detector de temperatura, resistência de temperatura |                                                                                                    |  |  |  |  |
|-------------------------------------------------------------------------------------------|----------------------------------------------------------------------------------------------------|--|--|--|--|
| pH, digital, vidro                                                                        | mV, temperatura, impedância do vidro                                                                        |  |  |  |  |
| pH, digital, ISFET                                                                        | mV, corrente de fuga, temperatura                                                                           |  |  |  |  |
| pH, ORP                                                                                   | mV, temperatura                                                                                             |  |  |  |  |
| Cond, digital                                                                             | Resistência, condutância, temperatura                                                                       |  |  |  |  |
| Oxy, digital                                                                              | Corrente do sensor, corrente de fuga, tensão de<br>polarização, pressão parcial, pressão do ar, temperatura |  |  |  |  |

### Mensagens

Mostra todas as mensagens de erro e status e também textos de ajuda suplementares.

### MemoLog (só Memosens)

Mostra os registros de calibração individuais. Pode-se deletar dados individuais ou todos os dados. Os parâmetros seguintes são exibidos:

- Tipo de sensor
- Fabricante
- Data de calibração
- N.º de série
- Ponto zero
- Rampa
- Condições de carga
- Número do tag (TAG)

**Informações**: O instrumento possui um registrador de calibração, que precisa ser ativado no menu Configuração. Com MemoLog ativado, até 100 registros de calibração podem ser salvos diretamente no instrumento. Então a estrutura completa do índice Memosens será registrada após cada calibração.

## Informações

pН ORP

Oxy ||Cond

### Informações do Instrumento

Mostra as seguintes informações sobre o instrumento:

- Nome do instrumento
- Número de série
- Versão do software
- Versão do hardware
- Pressão do ar
- Pilhas/baterias

### Autoteste do Instrumento

Autoteste do instrumento, feito automaticamente em segundo plano em intervalos regulares, checa os módulos de memória abaixo.

Uma marca verde indica que a memória está OK.

- Memória de programa FLASH
- Memória de dados FLASH
- Memória de parâmetros FLASH
- Memória de trabalho RAM

#### Teste do display

- 1) Selecione "Teste do display" e pressione E.
- 2) O display acende-se em vermelho, verde, azul e branco.
- 3) Pressione qualquer tecla para parar o teste.

#### Teste do teclado

- 1) Selecione "Teste do teclado" e pressione E.
- Pressione todas as nove teclas uma após a outra.
   Uma marca verde indica que a tecla está funcionando normalmente.
- 3) Pressione qualquer tecla para parar o teste.

## 

## Configuração

21

### Configuração de pH

1) No modo medição, pressione a tecla programável Menu.

- 2) Selecione "Configuração" e confirme com a tecla E.
- 3) Faça os ajustes necessários.

Oriente-se pela tabela seguinte .

Os valores de fábrica (default) são mostrados em negrito.

#### Opções do menu "Configuração" - parte 1

![](_page_20_Figure_9.jpeg)

22

рН

#### Opções do menu "Configuração" – parte 2

![](_page_21_Figure_4.jpeg)

ORP

23

### Configuração de ORP

1. No modo medição, pressione a tecla configurável Menu.

2. Selecione "Configuração" e confirme com **E**.

3. Faça os ajustes desejados.

Veja as opções de configuração na tabela seguinte.

Os valores de fábrica (default) são mostrados em negrito.

Parâmetros do menu "Configuração de ORP" - parte 1

![](_page_22_Figure_9.jpeg)

ORP

24

Parâmetros do menu "Configuração de ORP" - parte 2

![](_page_23_Figure_3.jpeg)

## Configuração

25 Cond

### Configuração de Condutividade

- 1) No modo medição, pressione a tecla programável Menu.
- 2) Selecione "Configuração" e confirme com a tecla E.
- 3) Faça os ajustes necessários.
- Oriente-se pela tabela seguinte.
- Os valores de fábrica (default) são mostrados em negrito.

Opções do menu "Configuração" - parte 1

| <b>∧</b> | Idioma           | ]                     | <b>Deutsch</b>   English   Español   Italiano   Français |  |  |
|----------|------------------|-----------------------|----------------------------------------------------------|--|--|
|          |                  |                       | Português   中文                                           |  |  |
|          | Autodeslig.      | ]                     | <b>Deslig.</b>   5 min.   10 min.   30 min.   60 min.    |  |  |
|          | Temperatura      |                       | <b>°C</b>   °F                                           |  |  |
|          | + Sensor Cond*   |                       |                                                          |  |  |
|          | Condutividade    |                       | S/cm   S/m                                               |  |  |
|          | Seleção de faixa | ◀ ▶                   | <b>Auto</b>   0.000 μS/cm   00.00 μS/cm                  |  |  |
|          |                  |                       | 000.0 μS/cm   0000 μS/cm                                 |  |  |
|          |                  | E                     | oo.oo mS/cm   ooo.o mS/cm   oooo mS/cm                   |  |  |
|          | Cálculo          | $\longleftrightarrow$ | <b>Deslig.</b>   MΩ cm   CT   SAL   TSD                  |  |  |
|          | Comp. temp.      |                       | CT: Linear   NLF   NaCl   HCl   NH3   NaOH               |  |  |
|          | CT da solução    | ]                     | CT: 0 20.0 %/K   <b>2.1 %/K</b>                          |  |  |
|          | Temp. ref.       | ]                     | CT: 0 100.0 °C   <b>25 °C</b> 32 212 °F   <b>77 °F</b>   |  |  |
| ↓ I      | Fator TSD        |                       | TSD: 09.99   <b>1.00</b>                                 |  |  |
| •        |                  |                       |                                                          |  |  |

26

Cond

Opções do menu "Configuração" – parte 2

![](_page_25_Figure_4.jpeg)

Cond

Opções do menu "Configuração" – parte 3

![](_page_26_Figure_3.jpeg)

Оху

28

### Configuração de Oxigênio

- 1) No modo medição, pressione a tecla programável Menu.
- 2) Selecione "Configuração" e confirme com a tecla E.
- 3) Faça os ajustes necessários.

Oriente-se pela tabela seguinte.

Os valores de fábrica (default) são mostrados em negrito.

Opções do menu "Configuração" - parte 1

![](_page_27_Figure_9.jpeg)

\* "+" indica que há submenus que podem ser abertos com a tecla E.

\*\* O instrumento tem um barômetro interno.

Оху

29

Opções do menu "Configuração" – parte 2

![](_page_28_Figure_3.jpeg)

## 30

### рΗ

### Calibração de pH

- 1) No modo medição, pressione a tecla programável Menu.
- 2) Selecione "Configuração" e confirme com E.
- 3) Selecione o "Modo de calibração" desejado.
- 4) Faça a calibração selecionada como descrito nas páginas seguintes. Siga as instruções no display.

### Calibração

#### (Calibração automática com especificação da solução tampão usada)

1) Selecione o número de pontos de calibração e o jogo de tampões como mostrado na tabela abaixo e pressione a tecla programável **Iniciar**.

| Pontos de calibração | Auto   1 ponto   2 pontos   3 pontos |                            |  |  |  |
|----------------------|--------------------------------------|----------------------------|--|--|--|
|                      | Endress+Hauser                       | 2.00/4.01/6.98/9.95/11.87  |  |  |  |
|                      | Mettler-Toledo                       | 2.00/4.01/7.00/9.21        |  |  |  |
|                      | Knick CaliMat                        | 2.00/4.00/7.00/9.00/12.00  |  |  |  |
|                      | Ciba                                 | 2.06/4.00/7.00/10.00       |  |  |  |
|                      | NIST técnico                         | 1.68/4.00/7.00/10.01/12.46 |  |  |  |
|                      | NIST standard                        | 1.679/4.006/6.865/9.180    |  |  |  |
| Soluções tampão      | Hach                                 | 4.01/7.00/10.01/12.00      |  |  |  |
|                      | WTW                                  | 2.00/4.01/7.00/10.00       |  |  |  |
|                      | Hamilton                             | 2.00/4.01/7.00/10.01/12.00 |  |  |  |
|                      | Reagecon                             | 2.00/4.00/7.00/9.00/12.00  |  |  |  |
|                      | DIN 19267                            | 1.09/4.65/6.79/9.23/12.75  |  |  |  |
|                      | Metrohm                              | 4.00/7.00/9.00             |  |  |  |

- Mergulhe o sensor na 1.ª/2.ª/3.ª solução tampão e pressione Continuar (repita este passo para cada ponto de calibração).
- No final os dados de calibração são exibidos.
   Pode-se Aplicar ou Descartar os valores.

pН

### Calibração Manual

## (Calibração com especificação manual do número de pontos de calibração e da solução tampão)

- 1) Selecione o número de pontos de calibração e pressione a tecla configurável **Iniciar**.
- 2) Ajuste o valor com temperatura corrigida (veja a tabela de tampões) para a 1.<sup>a</sup>/2.<sup>a</sup>/3.<sup>a</sup> solução tampão e pressione **Continuar** (repita este passo para cada ponto de calibração). **Nota**: Ao usar sensores sem detector de temperatura, ajuste a temperatura manualmente antes de iniciar a calibração (veja a pág. 38).
- Os dados de calibração são, então, exibidos.
   Pode-se Aplicar ou Descartar os valores.

### Calibração com Introdução de Dados

#### (Calibração com introdução de valores conhecidos do sensor)

- 1) Pressione a tecla configurável Iniciar.
- 2) Introduza os valores conhecidos do sensor para o zero e a rampa.
- 3) Concluindo, pode-se **Aplicar** os valores ou **Cancelar** a calibração.

![](_page_30_Picture_12.jpeg)

### Calibração do Sensor Combo de pH/ORP

O sensor de pH/ORP pode ser calibrado como sensor de pH e/ou como sensor de ORP.

#### Calibração de pH

Veja as instruções para calibração de pH na página 30.

#### Calibração de ORP

Veja as instruções para calibração de ORP na página 32.

## 32

## ORP

### Calibração de ORP

- 1) No modo medição, pressione a tecla configurável Menu.
- 2) Selecione "Calibração" e confirme com E.
- 3) Selecione o "Modo de calibração" desejado e confirme com E.
- 4) O TAG do sensor pode ser editado no menu TAG. Para isso, habilite o TAG (Lig.) no menu Configuração (default: **Deslig.**).
- 5) Introduza o setpoint com correção de temperatura da solução de calibração.
- 6) Mergulhe o sensor na solução de calibração e espere o valor medido se estabilizar.
- 7) Aplique ou Descarte o setpoint de ORP.

## Calibração

Calibração de ISFET

- 1) No modo medição, pressione a tecla configurável Menu.
- 2) Selecione "Calibração" e confirme com E.
- 3) Selecione o "Modo de calibração" desejado e confirme com E.
- O TAG do sensor pode ser editado no menu TAG.
   Para isso, habilite o TAG (Lig.) no menu Configuração (default: Deslig.).
- 5) Faça a calibração selecionada como descrito nas páginas seguintes. Siga as instruções no display.

### Calibração de zero do ISFET (Ponto de Operação)

1) Selecione o modo de calibração "Zero do ISFET" para configurar o ponto de operação para a primeira calibração do sensor.

| Modo de calibração | Calimatic                         |
|--------------------|-----------------------------------|
|                    | Manual                            |
|                    | Introdução de dados               |
|                    | Zero do ISFET (ponto de operação) |

- 2) Pressione a tecla configurável Iniciar.
- 3) Ajuste o valor da solução, se necessário: default pH 7.00
- 4) Pressione a tecla configurável Iniciar.
- 5) Finalmente, pode-se **Aplicar** ou **Descartar** o valor de calibração para o ponto de operação. Ao aplicar o valor de calibração, o ponto de operação será armazenado no instrumento, mas não no sensor! Mantenha o sensor conectado ao Portavo enquanto executar o próximo passo de calibração. O ponto de operação será levado em consideração na próxima calibração.

### Calibração Calimatic/Manual/Introdução de Dados

Siga as instruções de calibração de pH na página 30.

Se desconectar o sensor antes de terminar a calibração (p. ex., Calimatic), será preciso reconfigurar o ponto de operação como descrito acima.

![](_page_32_Picture_19.jpeg)

## Cond

### Calibração de Condutividade

- 1) No modo medição, pressione a tecla programável Menu.
- 2) Selecione "Configuração" e confirme com **E**.
- 3) Selecione o modo de calibração desejado.
- 4) Faça a calibração selecionada como descrito nas páginas seguintes. Siga as instruções no display.

### Autocalibração

#### (Calibração automática com especificação da solução de calibração usada)

|          | 5 °C  | 10°C  | 15 °C | 20 °C | 25 °C  | 30 ℃   | 35 ℃   | 40 °C  | 50 ℃   |           |
|----------|-------|-------|-------|-------|--------|--------|--------|--------|--------|-----------|
| CLY 11-A | 46.4  | 52.9  | 59.7  | 66.7  | 74.0   | 81.4   | 88.8   | 96.5   | 112.2  | μS/       |
| CLY 11-B | 93.9  | 107.1 | 120.8 | 135.2 | 149.6  | 164.5  | 179.7  | 195.1  | 226.8  | cm        |
| CLY 11-C | 0.8   | 1.010 | 1.136 | 1.270 | 1.406  | 1.542  | 1.683  | 1.824  | 2.114  |           |
| CLY 11-D | 8.07  | 9.16  | 10.29 | 11.45 | 12.64  | 13.86  | 15.11  | 16.37  | 18.97  | mS/<br>cm |
| CLY 11-E | 70.58 | 79.34 | 88.20 | 97.56 | 107.00 | 116.52 | 126.10 | 135.98 | 155.82 |           |

5) Selecione a solução de calibração:

6) Pressione a tecla programável Iniciar.

- 7) Mergulhe o sensor na solução e pressione Continuar.
- 8) No final o registro dos dados de calibração são exibidos.

Pode-se Aplicar ou Descartar os valores.

#### AVISO!

- Veja se os valores das soluções de calibração usadas correspondem exatamente aos valores especificados neste manual, senão a constante de célula resultante ficará incorreta.
- Ao calibrar em líquido, o sensor, a sonda de temperatura separada (se houver) e a solução de calibração deverão ter a mesma temperatura. Somente assim a constante de célula será determinada corretamente.

### Calibração com Introdução de Solução

## (Calibração mediante introdução de valor de condutividade com exibição da constante de célula)

- 1) Pressione a tecla programável Iniciar.
- 2) Mergulhe o sensor na solução.
- 3) Introduza o valor de condutividade com temperatura corrigida e pressione E.
- 4) No final pode-se Aplicar os valores ou Cancelar a calibração.

### Calibração com Constante de Célula

#### (Calibração mediante introdução da constante de célula com exibição da condutividade)

- 1) Pressione a tecla programável Iniciar.
- 2) Mergulhe o sensor na solução.
- 3) Modifique o valor da constante de célula até que o valor de condutividade com temperatura corrigida seja mostrado e então pressione **E**.
- 4) No final pode-se **Aplicar** os valores ou **Cancelar** a calibração.

| Sensor de condutividade | Constante de célula        |
|-------------------------|----------------------------|
| CLS16D                  | k=0.1 cm <sup>-1</sup>     |
| CLS21D                  | k=1.0 cm <sup>-1</sup>     |
| CLS82D                  | $k = 0.57 \text{ cm}^{-1}$ |

### Calibração do Fator de Instalação

- 1) Certifique-se de que o sensor esteja na posição de montagem normal no fluido.
- 2) Pressione a tecla Iniciar.
- 3) Modifique o fator de instalação até que o valor de condutividade correto seja mostrado (medição de referência). Em seguida pressione **E**.
- 4) Concluindo, pode-se Aplicar os valores ou Cancelar a calibração.

### Calibração de Zero

- 1) Certifique-se de que o sensor esteja fora do fluido (ao ar).
- 2) Pressione a tecla Iniciar.
- 3) Concluindo, pode-se Aplicar os valores ou Cancelar a calibração.

Оху

### Calibração de Oxigênio

- 1) No modo medição, pressione a tecla programável Menu.
- 2) Selecione "Calibração" e confirme com E.
- 3) Selecione o "Modo de calibração" desejado e confirme com E.
- 4) Selecione "Substituição do módulo de membrana" se quiser salvar uma substituição de membrana ou eletrólito no sensor conectado. O sensor de oxigênio digital óptico reconhece automaticamente a substituição de sua cabeça (tampa).
- 5) Selecione "TAG" para introduzir um ponto de medição que deverá ser salvo no sensor juntamente com os dados de calibração.
- 6) Faça a calibração selecionada como descrito nas páginas seguintes. Siga as instruções no display.

### Calibração ao Ar

#### (Calibração de rampa ao ar)

- 1) Exponha o sensor ao ar e espere o valor medido se estabilizar.
- 2) Pressione a tecla programável Iniciar.
- Ajuste o valor correto de "Umidade relativa" e pressione Continuar. A calibração é realizada.
- 4) No final pode-se Aplicar ou Descartar os valores.

### Calibração de Zero

(Calibração de zero com fluido livre de oxigênio como, p. ex., nitrogênio 5.0)

- 1) Coloque o sensor no fluido livre de oxigênio e espere o valor medido se estabilizar.
- 2) Pressione a tecla programável Iniciar. A calibração é realizada.
- 3) No final pode-se Aplicar os valores ou Cancelar a calibração.

### Calibração com Introdução de Dados

#### (Calibração com introdução de valores conhecidos do sensor)

- 1) Pressione a tecla programável Iniciar.
- 2) Introduza os valores conhecidos do sensor para o zero e a rampa.
- 3) No final pode-se Aplicar os valores ou Cancelar a calibração.

![](_page_37_Figure_1.jpeg)

Após todos os preparativos, pode-se iniciar a medição propriamente.

- 1) Conecte o sensor desejado ao medidor. Alguns sensores exigem um preparo especial. Proceda conforme as instruções no manual do sensor.
- 2) Ligue o instrumento com a tecla 🖒 ou 🕰 .
- 3) Dependendo do método de medição e do sensor usado, mergulhe a parte sensível do sensor no fluido a ser medido.
- 4) Observe o display e espere a leitura se estabilizar.

### Alternância de Valores Medidos

Durante a medição, pode-se alternar o display entre: valor medido primário/secundário e relógio pressionando a tecla 🕰 .

### Ajuste de Temperatura

Ao conectar um sensor sem detector de temperatura, pode-se ajustar manualmente a temperatura para medição ou calibração:

- Pressione a tecla A para acessar o modo medição. A temperatura ajustada será exibida.
- Ajuste o valor desejado de temperatura com a tecla ▼ ou ▲.
   Mantendo a tecla pressionada, o valor de temperatura muda em alta velocidade.

Cond

Oxy

### **O** Registrador

O medidor possui um registrador de dados (data logger), que precisa ser configurado e ativado **antes de ser usado**. Pode-se optar por um dos seguintes tipos de registro:

- Instantâneo (registro manual usando a tecla programável Salvar valor)
- Intervalo (registros "em intervalos fixos de tempo")
- Diferença (registro da variável medida e da temperatura "controlado por sinal")
- Intervalo + Diferença (combinação de "registro em intervalos fixos" com "controlado por sinal")
- Valor limite (combinação de "registros em intervalos fixos" com "limiar de valor")

O registrador efetua até 10 000 registros, que podem ser designados a diferentes pontos de medição (TAGs) e notas. Os seguintes dados são registrados: ponto de medição, nota, ident. do sensor, número de série do sensor (Memosens), valor primário, temperatura, data e hora de ocorrência, status do instrumento.

#### A variável de processo registrada é sempre a que estiver selecionada no momento.

#### Display: Ícones referentes ao registrador

![](_page_38_Figure_13.jpeg)

(Configuração: "Tecla programável direita")

![](_page_39_Picture_1.jpeg)

#### Modos de Operação do Registrador (Tipo de Registrador) Instantâneo

Neste modo o valor medido é registrado quando a tecla programável **Salvar valor** é pressionada. No modo medição ( ), é sempre possível segurar um valor e então salvá-lo.

#### Intervalo (em intervalos fixos de tempo)

No modo "Intervalos", os dados são registrados ciclicamente.

![](_page_39_Figure_6.jpeg)

#### Diferença

40

Quando a faixa delta (variável de processo e/ou temperatura) relativa ao último registro é ultrapassada, um novo registro é criado e a faixa delta é deslocada para cima ou para baixo pelo valor delta. O primeiro registro é feito automaticamente quando o registrador é iniciado.

![](_page_39_Figure_9.jpeg)

![](_page_40_Picture_1.jpeg)

### 41

Cond

Оху

#### Intervalo + diferença (combinados)

Quando a faixa delta relativa ao último registro DIF é ultrapassada, um novo registro é criado (exemplo: registro **A**) e a faixa delta é deslocada para cima ou para baixo pelo valor delta. Enquanto o valor medido permanece dentro da faixa delta, os registros são criados nos intervalos predefinidos. O primeiro registro DIF é criado automaticamente quando o registrador é iniciado.

![](_page_40_Figure_5.jpeg)

#### Valor limite (combinado)

Quando um dos dois valores limite (Mín./Máx.) é ultrapassado, os dados são registrados como definido pelo "intervalo de eventos". Além disso os últimos dez valores medidos antes de um evento são registrados (pré-gatilho). Enquanto o valor medido permanece dentro dos limites, os registros são criados nos "intervalos básicos" predefinidos.

![](_page_40_Figure_8.jpeg)

![](_page_41_Picture_0.jpeg)

| pH ORP ( | Dxy Cond |
|----------|----------|
|----------|----------|

### **Configurar o Registrador**

Pré-requisitos: Registrador parado.

O menu "Registrador" mostra o número de posições ocupadas e o número de posições livres. A configuração pode também ser feita no submenu "Configuração" do menu "Registrador".

- 1) Pressione a tecla programável Menu.
- 2) Selecione "Registrador" e confirme com E.
- 3) Selecione "Configurar registrador" e confirme com E.
- 4) Configure o registrador como desejado (veja tabela).
- 5) Ao concluir a configuração, o registrador pode ser iniciado!

### Aumentar a Vida das Pilhas/Baterias

Para aumentar a vida das pilhas/baterias para operações mais prolongadas, o tempo de iluminação do display selecionado na configuração deve ser o mais curto possível. **Nota**: Quando o tempo selecionado expira, o display e a luz de fundo apagam-se automaticamente. São acesos novamente ao pressionar qualquer tecla.

ORP || Oxy ||Cond

рΗ

43

| Configuração do registrador (default em negrito) |                                          |                  |                                    |
|--------------------------------------------------|------------------------------------------|------------------|------------------------------------|
| Ponto de<br>medição                              | Sem                                      |                  |                                    |
| Nota                                             | Sem                                      |                  |                                    |
| Tecla progra-<br>mável direita                   | Iniciar/Parar registrador   Manter valor |                  |                                    |
| Gravação                                         | Não circular                             |                  |                                    |
|                                                  | Circular                                 |                  |                                    |
| Tipo de                                          | Instantâneo                              |                  |                                    |
| registrador                                      | Intervalo                                | Intervalo        | 00:00:0112:59:59   <b>00:02:00</b> |
|                                                  | Diferença                                | 1.ª diferença    | Lig. Deslig.                       |
|                                                  |                                          | Delta pH         | pH 0.016.0   <b>pH 1.0</b>         |
|                                                  |                                          | Delta mV         | 0 2000 mV   <b>1 mV</b>            |
|                                                  |                                          | Delta cond.      | 0 2000 mS/cm   <b>1.0 μS/cm</b>    |
|                                                  |                                          | Delta MΩcm       | 0 9.999 MΩcm   <b>1.0 MΩcm</b>     |
|                                                  |                                          | Delta salinidade | 0.00 45.0 g/kg   <b>1.0 g/kg</b>   |
|                                                  |                                          | Delta TSD        | 0.00 2000.0 mg/l   <b>1 mg/l</b>   |
|                                                  |                                          | Delta saturação  | 0 200% Air   <b>1% Air</b>         |
|                                                  |                                          | Delta conc.      | 0 20.0 mg/l   <b>1 mg/l</b>        |
|                                                  |                                          | Delta mbar       | 0 1000 mbar   <b>1 mbar</b>        |
|                                                  |                                          | 2.ª diferença    | Lig. <b>Deslig.</b>                |
|                                                  |                                          | Delta °C         | 099.9 °C   <b>1.0 °C</b>           |
|                                                  |                                          | Delta °F         | 0450 °F   <b>1.0 °F</b>            |
|                                                  | Interv.+Difer.                           | Intervalo        | Ver tipo de registrador: intervalo |
|                                                  |                                          | Diferença        | Ver tipo de registrador: diferença |
|                                                  | Valor limite                             | Intervalo        | Base                               |
|                                                  |                                          |                  | 00.00.0112:59:59   <b>00:01:00</b> |
|                                                  |                                          |                  | Evento                             |
|                                                  |                                          |                  | <b>00.00.01</b> 12:59:59           |
|                                                  |                                          | Valores limite   | Mín./Máx.                          |
|                                                  |                                          |                  | correspondente à faixa admissí-    |
|                                                  |                                          |                  |                                    |

44

## Registrador (Data Logger)

| pH ORP | Оху | Cond |
|--------|-----|------|
|--------|-----|------|

### Iniciar/Parar o Registrador

Com o registrador ativado, o desligamento automático é desabilitado. Sempre que o medidor for desligado, o registrador terá que ser reiniciado. Dependendo da função programada para a tecla direita (ver "Configuração do registrador"), pode-se iniciar/parar o registrador como segue:

| Tecla progra-<br>mável direita |                                                                           |
|--------------------------------|---------------------------------------------------------------------------|
| Iniciar/Parar                  | 1) Pressione a tecla programável direita Iniciar registrador /            |
| registrador                    | Parar registrador.                                                        |
| Manter valor                   | 1) Pressione a tecla programável Menu.                                    |
|                                | 2) Selecione "Registrador" c/ as teclas de seta e confirme com <b>E</b> . |
|                                | 3) Pressione a tecla Iniciar ou Parar, respectivamente.                   |

### **Visualizar Registros**

No menu "Registrador" pode-se ver os valores registrados individualmente ou como curva característica (ver exemplos).

- 1) Pressione a tecla programável Menu.
- 2) Selecione "Registrador" com as teclas de seta e confirme com E.

Selecione "Ver dados do registrador" com as teclas de seta e confirme com E.

3) Selecione o filtro

("Ponto de medição" ou "Hora + Ponto de medição" ou "Todos valores").

- 4) Selecione o parâmetro correspondente ao sensor.
- 5) Pressione a tecla programável Menu.
- 6) Selecione os registros desejados com as teclas de seta (ver exemplo 1).
- 7) Para exibir como curva característica, pressione a tecla programável **Gráfico**. Use as teclas de seta para navegar entre registros (ver exemplo 2).

### **Deletar Registros**

Para deletar registros proceda como segue:

- 1) Pressione a tecla programável Menu.
- 2) Selecione "Registrador" com as teclas de seta e confirme com E.
- 3) Selecione "Deletar dados do registrador" com as setas e confirme com E.
- 4) Selecione o modo de deletar: "Completo", "Dados", "Ponto med." ou "Filtro" (pode-se filtrar para ponto de medição, parâmetro ou data/hora).
- 5) Pressione a tecla programável **Deletar**.

Os dados são deletados conforme a configuração.

6) Pressione a tecla Voltar para retornar para a seleção de menus.

![](_page_44_Figure_0.jpeg)

Exemplo 1: Visualização dos dados registrados

![](_page_44_Figure_2.jpeg)

Mensagens de Erro e Status 46 Oxy ||Cond pН

As mensagens de erro e status são exibidas em texto puro. Use as teclas E e Ajuda para ver mais detalhes. A condição do sensor é indicada pelo Sensoface (carinha alegre, séria ou triste) possivelmente acompanhada por um texto informativo.

![](_page_45_Figure_2.jpeg)

Exemplo de mensagem de erro: Pressione E e Ajuda para acessar o texto de ajuda.

Texto de ajuda para o erro 21

O Sensoface (carinha) informa sobre a condição do sensor (aviso para manutenção). A medição pode continuar. Após uma calibração, o ícone Sensoface correspondente (alegre, sério, triste) é mostrado juntamente com os dados de calibração. Fora essa situação, o Sensoface só fica visível no modo medição.

## Mensagens de Erro e Status

# рН Оху

Cond

### **Mensagens Sensoface**

O ícone Sensoface (carinha) informa sobre a condição do sensor:

#### Sensoface Significado

![](_page_46_Picture_6.jpeg)

Sensor OK

Calibre logo o sensor.

Calibre ou substitua o sensor.

### Textos de Informação e Ajuda

Quando uma mensagem de erro ou status aparece na tela, proceda como segue para ver as informações correspondentes ou um texto de ajuda:

- 1) Pressione a tecla E.
- 2) Pressione a tecla programável Ajuda.
- 3) O texto de ajuda é exibido. Na maioria dos casos, você mesmo poderá solucionar o problema. Veja as possíveis soluções na tabela seguinte.

| Status  | Mensagem                       |
|---------|--------------------------------|
| Info 01 | Timer de calibração expirado   |
| Info 02 | Desgaste do sensor             |
| Info 03 | Impedância do vidro ruim       |
| Info 05 | Zero/Rampa                     |
| Info 06 | Tempo de resposta longo demais |
| Info 07 | Ponto de operação (ISFET)      |
| Info 08 | Corrente de fuga (ISFET)       |
| Info 09 | Desvio de ORP                  |
| Info 10 | Polarização                    |

**48** 

рΗ

Oxy Cond

### Mensagens de Erro

| Erro   | Mensagem                   | Solução                                          |
|--------|----------------------------|--------------------------------------------------|
|        | Troque as baterias.        | Troque as pilhas/baterias.                       |
| pisca  |                            |                                                  |
| ERR 1  | Faixa da variável primária | Voia so as condiçãos do modição correspon        |
| ERR 2  | Faixa de ORP               | dom à faixa de modição ajustada                  |
| ERR 3  | Faixa de temperatura       | dent a faixa de medição ajustada.                |
| ERR 4  | Ponto zero                 | Lave bem o sensor e recalibre-o.                 |
| ERR 5  | Rampa                      | Se isso não resolver, troque o sensor.           |
| ERR 6  | Constante de célula        | Introduza a constante de célula nominal ou       |
|        | alta/baixa demais          | calibre o sensor usando uma solução conhe-       |
|        |                            | cida.                                            |
| ERR 7  | Faixa de pressão do ar     | Verifique se a abertura do sensor de pressão lo- |
|        |                            | calizada atrás do instrumento está bloqueada.    |
| ERR 8  | Tampões idênticos!         | Use uma solução com valor nominal diferente      |
|        |                            | antes de iniciar o próximo passo de calibração.  |
| ERR 10 | Tampões trocados!          | Repita a calibração.                             |
| ERR 11 | Valor instável             | Deixe o sensor no líquido até o valor medido     |
|        | (Desvio alto demais)       | se estabilizar. Se isso não resolver, troque o   |
|        |                            | sensor.                                          |
| ERR 14 | Hora e data inválidas      | Acerte a data e a hora.                          |
| ERR 18 | Erro no sistema            | Reinicie, restaure os valores de fábrica, confi- |
|        |                            | gure e calibre o instrumento. Se o erro ocorrer  |
|        |                            | novamente, entre em contato com a Knick.         |
| ERR 19 | Erro na configuração       | Erro de dados, a medição com sensores ana-       |
|        | de fábrica                 | lógicos não é mais possível. Entre em contato    |
|        |                            | com a Knick.                                     |
| ERR 21 | Sensor não conectado       | Conecte um sensor Memosens operacional.          |
| ERR 30 | Registrador cheio          | Apague os registros, tudo ou parcialmente.       |
| ERR 31 | MemoLog cheio              | Apague o MemoLog, tudo ou parcialmente.          |

## Linha de Produtos para pH

49

#### Sensores de pH

Nome do Produto (Link para o Configurador de Produtos) **Orbisint CPS11D** Orbisint CPS12D Memosens CPS16D Memosens CPS31D Ceraliquid CPS41D Ceraliquid CPS42D Tophit CPS47D Orbipac CPS51 Orbipac CPS52 Ceragel CPS71D Ceragel CPS72D Memosens CPS76D Tophit CPS77D Orbipore CPS91D **Orbipore CPS92D** Memosens CPS96D Tophit CPS97D Memosens CPS171D Ceramax CPS341D Tophit CPS441D Tophit CPS471D Tophit CPS491D Orbipac CPF81D **Orbipac CPF82D** 

#### Tipo de sensor

Sensor digital de pH Sensor digital de ORP Sensor digital combinado de pH/ORP Sensor digital de pH Sensor digital de pH Sensor digital de ORP Sensor digital sem vidro de pH Eletrodo de pH Eletrodo combinado de ORP Sensor digital de pH Sensor digital de ORP Sensor digital combinado de pH/ORP Sensor digital sem vidro de pH Sensor digital de pH Sensor digital de ORP Sensor digital combinado de pH/ORP Sensor digital sem vidro de pH Sensor digital de pH Sensor digital sem vidro de pH Sensor digital sem vidro de pH Sensor digital sem vidro de pH Sensor digital sem vidro de pH Sensor digital de pH Sensor digital de ORP

O endereço do Configurador de Produtos é: www.endress.com/<product name>

Sensores Memosens têm um **acoplador de cabo (união)**, que facilita a substituição de sensores enquanto o cabo permanece conectado ao medidor.

![](_page_48_Picture_8.jpeg)

Quantidade

## рΗ

### Soluções Tampão Endress+Hauser (pH)

Soluções Tampão (pH) de Qualidade Prontas para Uso

#### Soluções tampão de qualidade da Endress+Hauser - CPY20

As soluções Endress+Hauser que são produzidas por um laboratório acreditado pelo DAkkS (Órgão Alemão de Acreditação), baseadas em um material de referência primário do PTB e em materiais padrão de referência do National Institute of Standards and Technology (NIST), de acordo com a norma DIN 19266, são usadas como soluções tampão de referência secundárias.

#### Soluções Tampão CPY20

| pH 2.00  | 5000 ml / 100 ml / 250 ml         |
|----------|-----------------------------------|
| pH 4.01  | 5000 ml / 100 ml / 250 ml / 18 ml |
| рН 6.98  | 5000 ml / 100 ml / 250 ml / 18 ml |
| рН 9.95  | 5000 ml / 100 ml / 250 ml         |
| pH 11.87 | 5000 ml / 100 ml / 250 ml         |
|          |                                   |

### Acessórios para pH

#### Item

Cabo de dados Memosens CYK20

Recipiente de eletrólito CPY7, reservatório para eletrólito de KCl, 150 ml

O endereço do Configurador de Produtos é: <u>www.endress.com</u>

## Linha de Produtos p/ Condutividade

## Cond

51

### Sensores de Condutividade

| Nome do Produto           |  |  |
|---------------------------|--|--|
| (Link para o              |  |  |
| Configurador de Produtos) |  |  |
| Condumax CLS15D           |  |  |
| Condumax CLS16D           |  |  |
| Condumax CLS21D           |  |  |
| Memosens CLS82D           |  |  |

Sensor de Condutividade Sensor de Condutividade

Tipo de sensor

Sensor de Condutividade

Sensor de Condutividade

O endereço do Configurador de Produtos é: www.endress.com/<product name>

Sensores Memosens têm um **acoplador de cabo (união)**, que facilita a substituição de sensores enquanto o cabo permanece conectado ao medidor.

![](_page_50_Picture_9.jpeg)

52

### Cond

### Soluções para Calibração de Condutividade CLY11

CLY11-A, 74 μS/cm (temp. de referência 25°C), 500 ml (16.9 fl.oz) CLY11-B, 149.6 μS/cm (temp. de referência 25°C), 500 ml (16.9 fl.oz) CLY11-C, 1.406 mS/cm (temp. de referência 25°C), 500 ml (16.9 fl.oz) CLY11-D, 12.64 mS/cm (temp. de referência 25°C), 500 ml (16.9 fl.oz) CLY11-E, 107.00 mS/cm (temp. de referência 25°C), 500 ml (16.9 fl.oz)

### Acessórios para Condutividade

Item (Link para o Configurador de Produtos)

Cabo de dados Memosens CYK20

#### Soluções de calibração Conducal CLY421

- Jogo (caixa) para calibração de condutividade, aplicação em água ultrapura.
- Jogo de medição completo, calibrado na fábrica, com certificado (NIST e DKD), para medição comparativa em água ultrapura (20 µS/cm máx.)

Para mais informações sobre nossa linha de produtos, visite nosso site: <u>www.endress.com</u>.

## Linha de Produtos para Oxigênio

### Sensor de Oxigênio

Nome do Produto (Link para o Configurador de Produtos) Sensor digital de oxigênio Oxymax COS22D

O endereço do Configurador de Produtos é: www.endress.com/<product name>

#### Acessórios para Oxigênio

#### ltem

Kit de manutenção COS22D Cabo de sensor CYK20-AAB1C2 1,5 metro

Para mais informações sobre nossa linha de produtos, visite nosso site: <u>www.endress.com</u>.

54

| Conectores                                            | 2 tomadas, 4 mm diâm., para detector de temperatura separado<br>1 tomada M8, 4 pinos, para cabo lab Memosens          |  |
|-------------------------------------------------------|----------------------------------------------------------------------------------------------------|--|
|                                                       | 1 micro USB-B para operação sem baterias<br>1 tomada para pH (DIN 19262)                                              |  |
| Medição da pressão do ar                              | 700 1100 hPa                                                                                                    |  |
| Interface do usuário                                  | Navegação fácil por menus com ícones e instruções detalhadas<br>de operação em texto puro                             |  |
| Idiomas                                               | Alemão, inglês, francês, espanhol, italiano, português e chinês                                                       |  |
| Sensoface                                             | Indicação de status (carinha alegre, séria, triste)                                                                   |  |
| Indicadores de status                                 | Para nível de energia das pilhas/baterias, registrador                                                                |  |
| Display gráfico                                       | Display QVGA TFT com fundo iluminado (branco)                                                                         |  |
| Teclado                                               | [Ů], [♠], [Ħ], [Ħ], [➡], [▲], [♥],<br>2 teclas programáveis (mudam conforme o contexto)                               |  |
| Registrador (data logger)                             | 10 000 endereços de memória                                                                                           |  |
| Registros                                             | Manuais, em intervalos fixos ou na ocorrência de determinados<br>eventos, com gerenciamento de números de tag e notas |  |
| Registrador de calibração<br>MemoLog<br>(só Memosens) | Até 100 registros de calibração do Memosens podem ser salvos                                                          |  |
|                                                       | Dados exibidos Fabricante, tipo de sensor, número de série, zero, rampa, data de calibração                           |  |
| Entrada de temperatura                                | 2 entradas de 4 mm<br>para detector de temperatura integrado ou separado                                              |  |
| Faixas de medição                                     | Detector de temperatura NTC30 -20 +120 °C (-4 +248 °F)                                                                |  |
|                                                       | Detector de temperatura Pt1000 -40 +250 °C (-40 +482 °F)                                                              |  |
| Ciclo de medição                                      | Aprox. 1 s                                                                                                    |  |
| Erro de medição <sup>1,2,3)</sup>                     | < 0,2 K (Tamb = 23 °C); CT < 25 ppm/K                                                                                 |  |

Especificações

1) Norma EN 60746-1, em condições nominais de operação

2) ± 1 valor

3) Mais erro do sensor

## Especificações

| рН | ORP |
|----|-----|
| рп |     |

l

|     | 55   |
|-----|------|
| Оху | Cond |

| Comunicação                              | USB 2.0                                                                                                    |  |
|------------------------------------------|----------------------------------------------------------------------------------------------------|--|
| Perfil                                   | HID, instalação sem drivers                                                                                                    |  |
| Aplicação                                | Troca de dados                                                                                                    |  |
| Funções de diagnóstico                   |                                                                                                    |  |
| Dados do sensor<br>(só Memosens)         | Fabricante, tipo de sensor, n.º de série, desgaste, tempo de operação                                                                        |  |
| Dados de calibração                      | Data de calibração; pH/Oxy: zero, rampa; Cond: constante de célula                                                                           |  |
| Autoteste do instrumento                 | Teste automático das memórias (RAM, FLASH, EEPROM)                                                                                           |  |
| Dados do instrumento                     | Tipo de instrumento, versão do software, versão do hardware                                                                                  |  |
| Retenção de dados                        | Dados de parâmetros e calibração > 10 anos                                                                                                   |  |
| Compatibilidade<br>eletromagnética (EMC) | EN 61326-1 (Requisitos Gerais)                                                                                                    |  |
| Geração de interferências                | Classe B (área residencial)                                                                                                    |  |
| Imunidade a interferências               | Indústria                                                                                                    |  |
|                                          | EN 61326-2-3 (Requisitos Específicos para Transmissores)                                                                                     |  |
| Conformidade RoHS                        | Diretiva 2011/65/UE                                                                                                    |  |
| Alimentação                              | 4 pilhas AA alcalinas ou<br>4 baterias NiMH (níquel/hidreto metálico) recarregáveis<br>1 bateria Li-ion (íons de lítio) recarregável via USB |  |
| Condições nominais de operação           |                                                                                                    |  |
| Temperatura ambiente                     | -10 +55 °C (+14 +130 °F)                                                                                                    |  |
| Temperatura de<br>transporte/armazenagem | -25 +70 °C (-13 +158 °F)                                                                                                    |  |
| Umidade relativa                         | 0 95 %, condensação permitida por curto tempo                                                                                                |  |
| Alojamento                               |                                                                                                    |  |
| Material                                 | PA12 GF30 (cinza prata RAL 7001) + TPE (preto)                                                                                               |  |
| Proteção                                 | IP 66/67 com compensação de pressão                                                                                                    |  |
| Dimensões                                | Aprox. 132 x 156 x 30 mm                                                                                                    |  |
| Peso                                     | Aprox. 500 g                                                                                                    |  |
|                                          |                                                                                                    |  |

рΗ

| Entrada Analógica de pH/mV                                                                                                    | Tomada para pH, DIN 19 262 (13/4 mm)                                                                                                    |                                                   |                                          |
|----------------------------------------------------------------------------------------------------|----------------------------------------------------------------------------------------------------|---------------------------------------------------|------------------------------------------|
| Faixa de pH                                                                                                    | -2 16                                                                                                    |                                                   |                                          |
| Casas decimais *)                                                                                                    | 2 ou 3<br>Resistência de entrada<br>Corrente de entrada                                                                                              | 1 x 10 <sup>12</sup> Ω<br>1 x 10 <sup>-12</sup> Δ | (0 35 °C)<br>(sob TA, dobra a cada 10 K) |
| Ciclo de medição<br>Erro de medição <sup>1,2,3)</sup><br>Faixa de mV<br>Ciclo de medição<br>Erro de medição <sup>1,2,3)</sup> | Aprox. 1 s<br>< 0,01 pH, CT < 0,001 pH<br>-1300 +1300 mV<br>Aprox. 1 s<br><0,1 % do valor medido                                                     | 1/K<br>+ 0,3 mV, CT <                             | 0,03 mV/K                                |
| Entrada para Memosens pH<br>(também ISFET)<br>Faixas do display <sup>4)</sup>                                                 | Tomada M8, 4 pinos, para cabo lab Memosens ou<br>tomada M12 para sensores MemosenspH-2,00 +16,00mV-1999 +1999 mVTemperatura-50 +250 °C (-58 +482 °F) |                                                   |                                          |

\*) Definido pelo usuário

1) Norma EN 60746-1, em condições nominais de operação

2)  $\pm$  1 valor

3) Mais erro do sensor

4) As faixas dependem do sensor Memosens

57 ORP

| Entrada para Memosens ORP       | Tomada M8, 4 pinos, para cabo lab Memosens ou tomada M12 para sensores Memosens |                           |
|---------------------------------|---------------------------------------------------------------------------------|---------------------------|
| Faixas do display <sup>4)</sup> | mV                                                                              | -1999 +1999 mV            |
|                                 | Temperatura                                                                     | -50 +250 °C (-58 +482 °F) |
| Calibração do sensor *          | Calibração de ORP (ajuste de zero)                                              |                           |
| Faixa de calibração admissível  | ΔmV (offset)                                                                    | -700 +700 mV              |

\*) Definido pelo usuário

4) As faixas dependem do sensor Memosens

рΗ

## Especificações

| Calibração do sensor *         | Calibração de pH                              |                                                                   |
|--------------------------------|-----------------------------------------------|-------------------------------------------------------------------|
| Modos de operação *            | Tampões programados                           | Calibração com reconhecimento automático<br>de tampão             |
|                                | Manual                                        | Calibração manual com introdução de valores individuais de tampão |
|                                | Introdução de dados                           | Introdução de dados de zero e rampa                               |
| Soluções tampão *              | -01- Endress+Hauser                           | 2.00/4.01/6.98/9.95/11.87                                         |
|                                | -02- Mettler-Toledo                           | 2.00/4.01/7.00/9.21                                               |
|                                | -03- Knick CaliMat                            | 2.00/4.00/7.00/9.00/12.00                                         |
|                                | -04- Ciba (94)                                | 2.06/4.00/7.00/10.00                                              |
|                                | -05- NIST technical                           | 1.68/4.00/7.00/10.01/12.46                                        |
|                                | -06- NIST standard                            | 1.679/4.006/6.865/9.180                                           |
|                                | -07- HACH                                     | 4.01/7.00/10.01/12.00                                             |
|                                | -08- WTW techn. buffers                       | 2.00/4.01/7.00/10.00                                              |
|                                | -09- Hamilton                                 | 2.00/4.01/7.00/10.01/12.00                                        |
|                                | -10- Reagecon                                 | 2.00/4.00/7.00/9.00/12.00                                         |
|                                | -11- DIN 19267                                | 1.09/4.65/6.79/9.23/12.75                                         |
|                                | -12- Metrohm                                  | 4.00/7.00/9.00                                                    |
| Faixa de calibração admissível | Ponto zero                                    | 6 8 pH                                                            |
|                                | Com ISFET: ponto de<br>operação (assimetria)  | -750 +750 mV                                                      |
|                                | Rampa                                         | Aprox. 74 104 %                                                   |
|                                | (possíveis notas restritivas do Sensoface)    |                                                                   |
| Timer de calibração *          | Intervalos 1 99 dias; pode ser desativado     |                                                                   |
| Sensoface                      | Informa sobre a condição do sensor            |                                                                   |
| Avaliação                      | Zero/rampa, resposta, intervalo de calibração |                                                                   |

\*) Definido pelo usuário

| Entrada para condutividade           | Tomada M8, 4 pinos, para cabo lab Memosens                                                                                                    |                                                                                                    |  |
|--------------------------------------|----------------------------------------------------------------------------------------------------|----------------------------------------------------------------------------------------------------|--|
| Faixas de medição                    | CLS15D                                                                                                    | k = 0,01 : 0-20 μS/cm<br>k = 0,1 : 0-200 μS/cm                                                                                   |  |
|                                      | CLS16D                                                                                                    | k = 0,1 : 0,04 μS/cm - 500 μS/cm                                                                                                 |  |
|                                      | CLS21D                                                                                                    | k = 1 : 10,0 μS/cm - 20,0 mS/cm                                                                                                  |  |
| Constante de célula admissível       | 0,005 200,0 cm <sup>-1</sup> (ajusta                                                                                                    | ável)                                                                                                    |  |
| Ciclo de medição                     | Aprox. 1 s                                                                                                    |                                                                                                    |  |
| Compensação de temperatura           | Linear 0 20 %/K, default 2,1%/K, temperatura de referência ajustável<br>nLF: 0 120 °C<br>NaCl<br>HCI (água ultrapura com traços)<br>NH3 (água ultrapura com traços)<br>NaOH (água ultrapura com traços) |                                                                                                    |  |
| Resolução do display<br>(autofaixas) | Condutividade                                                                                                    | 0,001 μS/cm (c < 0,05 cm <sup>-1</sup> )<br>0,01 μS/cm (c = 0,05 0,2 cm <sup>-1</sup> )<br>0,1 μS/cm (c > 0,2 cm <sup>-1</sup> ) |  |
|                                      | Resistividade                                                                                                    | 00,00 99,99 MΩ cm                                                                                                    |  |
|                                      | Salinidade                                                                                                    | 0,0 45,0 g/kg (0 30 °C)                                                                                                    |  |
|                                      | Total de sólidos<br>dissolvidos (TSD)                                                                                                    | 0 1999 mg/l (10 40 °C)                                                                                                    |  |
| Calibração do sensor                 | Constante de célula                                                                                                    | Introdução de constante de célula com exibi-<br>ção simultânea de valores de condutividade e<br>temperatura                      |  |
|                                      | Introdução de solução                                                                                                    | Introdução de condutividade da solução de<br>calibração com exibição simultânea de cons-<br>tante de célula e temperatura        |  |
|                                      | Auto                                                                                                    | Determinação automática de constante de<br>célula com solução de calibração                                                      |  |
| Erro de medição <sup>1,2,3)</sup>    | < 0,5 % do valor medido -                                                                                                    | + 0,4 μS * c <sup>4)</sup>                                                                                                    |  |
|                                      |                                                                                                    |                                                                                                    |  |

1) Norma EN 60746-1, em condições nominais de operação

2)  $\pm$  1 valor

3) Mais erro do sensor

4) c = Constante de célula

60 Оху

| Entrada para Memosens Oxy                                                           | Tomada M8, 4 pinos, para cabo lab Memosens                   |                                                       |
|-------------------------------------------------------------------------------------|--------------------------------------------------------------|-------------------------------------------------------|
| Faixas do display <sup>4)</sup><br>Faixa de medição<br>de temperatura <sup>4)</sup> | Saturação<br>Concentração<br>Pressão parcial<br>-20 +150 ℃   | 0,000 200,0 %<br>000 μg/l 20,00 mg/l<br>0,0 1000 mbar |
| Calibração do sensor                                                                | Calibração automática ao ar (UR 100 %)<br>Calibração de zero |                                                       |
| Armazenamento                                                                       | Porta-sensor com esponja umedecedora                         |                                                       |

4) As faixas dependem do sensor Memosens

#### A

Acessórios para condutividade 52 Acessórios para oxigênio 53 Acessórios para pH 50 Ajuda 47 Alternância de valores medidos 38 Apoio de mesa 10 Ativação 15 Autoteste do instrumento 19

#### В

Baterias 12 Baterias recarregáveis NiMH 12

#### С

Cabo de conexão para Memosens 14 Calibração ao ar (Oxy) 36 Calibração automática (condutividade) 34 Calibração automática (pH) 30 Calibração (Cond), auto 34 Calibração (Cond), constante de célula 35 Calibração (Cond), introdução de solução 35 Calibração de condutividade 34 Calibração de condutividade, introdução de solução 35 Calibração de ISFET 33 Calibração de ORP 32 Calibração de oxigênio 36 Calibração de pH 30 Calibração de redox 32 Calibração de zero (Cond) 35 Calibração de zero (ISFET) 33 Calibração de zero (Oxy) 37 Calibração manual (pH) 31 Calibração (Oxy) 36 Calibração (Oxy), introdução de dados 37 Calibração (Oxy), ponto zero 37 Calibração (pH), auto 30 Calibração (pH), introdução de dados 31

62

Calibração (pH), manual 31 Calibração (pH), pontos 30 Calibração, ponto zero (ponto de operação), ISFET 33 Calibração, sensor combo de pH/ORP 31 Características do produto 8 Características, valor agregado 9 CD-ROM 7 Certificados 7 CIP (sensor information) 16 Compensação (configuração de condutividade) 25 Condutividade, calibração 34 Condutividade, configuração 25 Condutividade, linha de produtos 51 Conectores 14 Configuração (Cond) 25 Configuração de ORP 23 Configuração do registrador 42 Configuração (Oxy) 28 Configuração (pH) 21 Constante de célula, calibração de condutividade 35 Curva característica (registrador) 45

#### D

Dados do medidor 54 Dados do registrador, visualizar 44 Dados técnicos 54 Data logger 39 Declaração de Conformidade UE 7 Descarte 3 Descrição do instrumento 8 Devolução de produtos em garantia 3 Diferença, tipo de registrador 40 Display 11 Documentação 7

#### E

Eletrólito, calibração de oxigênio 36 Eletrólito, recipiente para CPY7 50 Eletrólito, substituição (Oxy) 36 Erro, códigos 48 Especificações 54 Etiqueta de identificação 10

#### F

Faixa delta (registrador) 40 Fator de instalação, calibração 35

#### G

Gancho 10 Gráfico de rede 17 Guias de partida rápida 7

#### I

Ícone de pilha 13 Ícones de menus 11 Ícones no display 15 Ícones para o registrador 39 Informações sobre o instrumento (menu Informações) 19 Informações sobre o sensor 16 Instruções de segurança 7 Intervalo e diferença (registrador) 41 Intervalos básicos (tipo de registrador "valor limite") 41 Intervalo (tipo de registrador) 40 Introdução 8 Introdução de dados, calibração de Oxy 37 Introdução de dados, calibração pH 31 ISFET, calibração 33

#### L

Linha de produtos 49

### 64

## Índice

#### Μ

Marcas registradas 3 Medição 38 Medidor, ligar 15 Medidor, pendurar 10 Membrana, substituição 36 MemoLog (só Memosens) 18 Memosens (sensores digitais) 9 Mensagens de erro, sinopse 48 Mensagens de status, sinopse 47 Mensagens (menu Informações) 18 Mensagens Sensoface 47 Menu Informações 16 Modo calibração (ISFET) 33 Módulo de membranas, substituição (Oxy) 36 Monitor do sensor 18

#### 0

Operating time of sensor (sensor information) 16 ORP, calibração 32 ORP, configuração 23 Oxigênio, calibração 36 Oxigênio, configuração 28 Oxigênio, linha de produtos 53

#### Ρ

Pacote, conteúdo 6 pH, calibração 30 pH, configuração 21 pH, linha de produtos 49 Pilhas/baterias 12 Pilhas/baterias, aumento da vida útil 42 Ponto de medição (calibração Oxy) 36 Ponto de medição (TAG) 18 Porta micro USB 14 Pré-gatilho (tipo de registrador "valor limite") 41 Pressão, correção (configuração Oxy) 28 Propriedades do instrumento 8

#### R

Recarregar baterias 12 Registrador, configuração 42 Registrador, deletar 44 Registrador, exibição de dados 44 Registrador, iniciar 39 Registrador, iniciar 44 Registrador, intervalos básicos e valor limite 41 Registrador, modos de operação 40 Registrador, nota 43 Registrador, parar 44 Registro de calibração 16 Registros, deletar 44 Relatório de teste específico 7 Reservatório para eletrólito de KCI 50

#### S

Sensoface, descrição 9 Sensor, conexão 14 Sensor de pH/ORP, calibração 31 Sensores de condutividade, linha de produtos 51 Sensores de ORP, linha de produtos 49 Sensores de oxigênio, linha de produtos 53 Sensores de pH, linha de produtos 49 Sensores digitais, condutividade 51 Sensores digitais, oxigênio 53 Sensores digitais, pH 49 Sensores Memosens 14 Sensores Memosens, condutividade 51 Sensores Memosens, pH 49 Sensor sem detector de temperatura 38 Serial number of sensor (sensor information) 16 Setup, condutividade 25 Setup, ORP 23 Setup, oxigênio 28 Setup, pH 21

66

Símbolos no display 15 SIP (sensor information) 16 Soluções para calibração de condutividade CLY11 52 Soluções tampão 50 Soluções tampão, configuração de pH 21 Soluções tampão, jogos CPY20 50 Soluções tampão programáveis, descrição 9 Sonda de temperatura, conexão 14

#### Т

Tabela de mensagens de erro 48 Tabela de textos informativos 47 Tag, introdução de número (Oxy) 36 TAG, introdução (ISFET) 33 TAG, introdução (ORP) 32 Tag (ponto de medição) 18 TAG, salvar (calibração Oxy) 36 Tampa protetora 10 Teclado 11 Teclas de seta 11 Teclas programáveis 11 Temperatura, ajuste manual 38 Textos de ajuda 47 Textos informativos 47 Tipo de registrador "Instantâneo" (shot) 40 Tipo de registrador "Intervalo" 40 Tipo de registrador "Intervalo e diferença" 41 Tipo de registrador "Valor limite" 41

#### V

Valores medidos, alternar 38 Valor limite (tipo de registrador) 41

www.addresses.endress.com

Endress+Hauser Conducta GmbH+Co. KG Dieselstraße 24 70839 Gerlingen - Germany Phone: +49 7156 209 790 Fax: +49 7156 28 158

![](_page_67_Picture_2.jpeg)

People for Process Automation

![](_page_67_Picture_4.jpeg)

TA-209.7MU-EHBR03 71265350

20190131

Versão do software: 1.x